# TO B.S.N.L.(WEST ZONE) G.P.R.S. SERVICES

CONNECTIVITY OF SAMSUNG SGH-U600 WITH LAPTOP OR PC USING USB CABLE VIA GPRS FOR BROWSING INTERNET.

#### Click on Install Samsung PC Studio

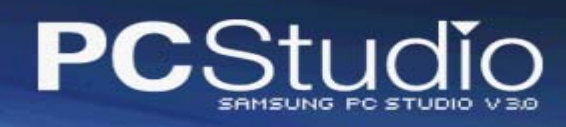

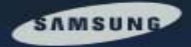

Install Samsung PC Studio

Install USB Driver

Install Sample Media Files

Read User's Guide (Adobe® Acrobat® Reader Required)

#### Get more for your mobile

Samsung PC Studio is a collection of smart tools you can use to manage your phone features and your data by connecting your phone to your PC.

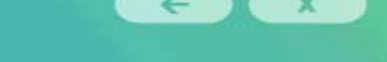

SAMSUNG ELECTRONICS CO.,LTD. ALL RIGHTS RESERVED

The procedure is same for all SAMSUNG handsets having PC Studio. Here I had taken example of SAMSUNG SGH-U600.

#### Please wait for some time.

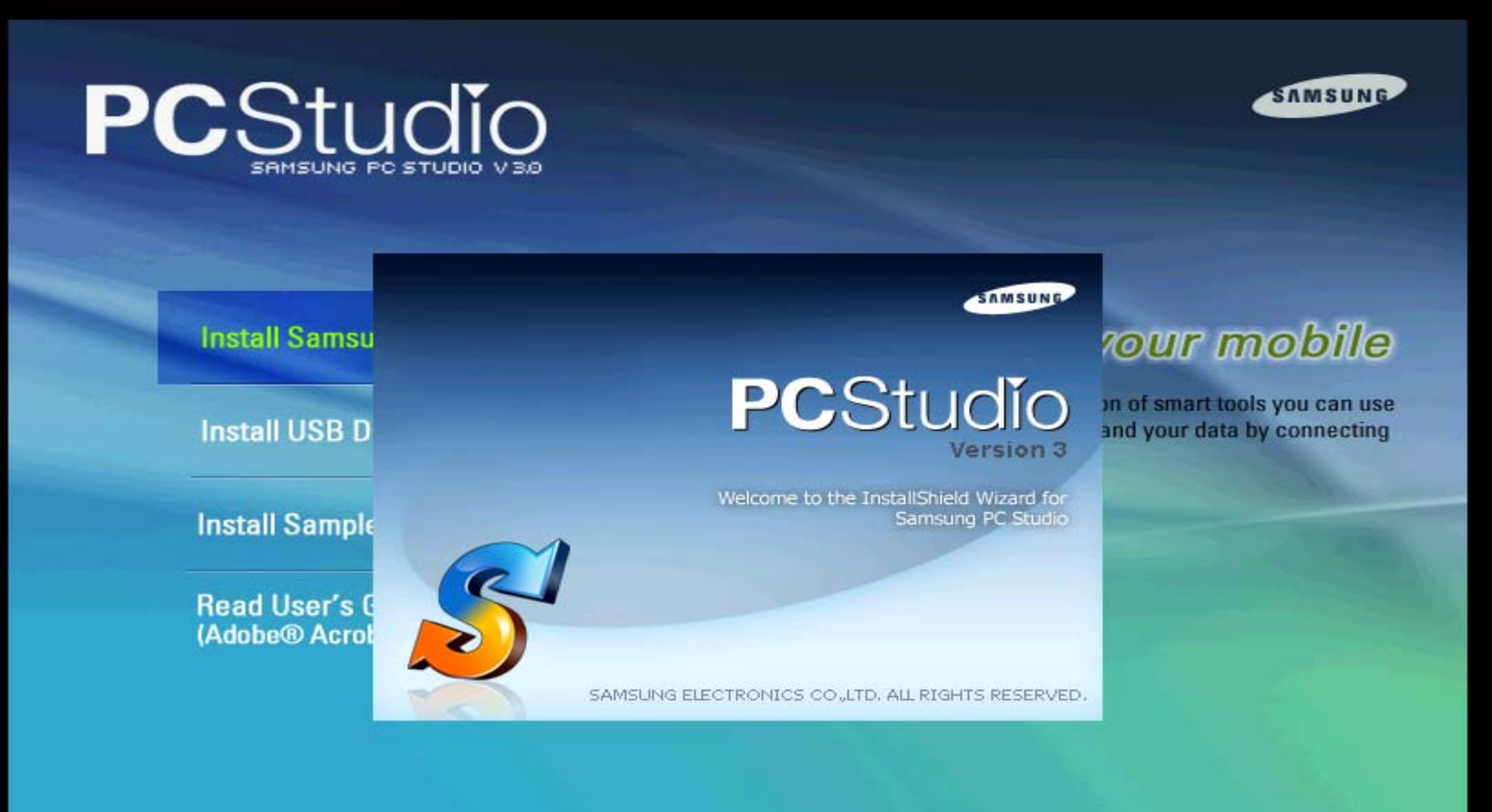

(←) X

SAMSUNG ELECTRONICS CO., LTD. ALL RIGHTS RESERVED

#### Click on <u>N</u>ext

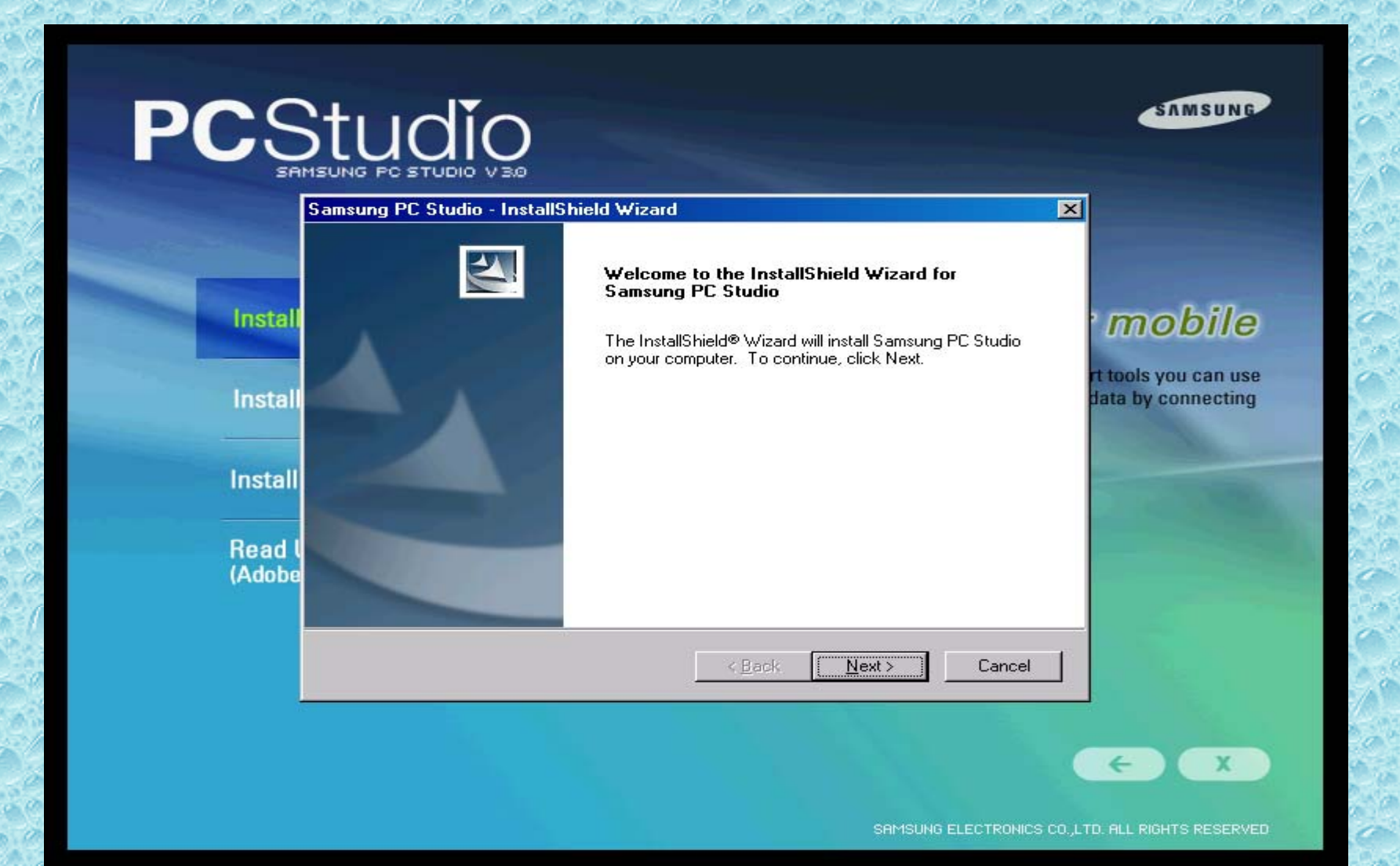

## Select I accept the terms of the license agreement and Click on Next

| S    | Samsung PC Studio - InstallShield Wizard                                                                                                    | ×   |
|------|----------------------------------------------------------------------------------------------------|-----|
|      | License Agreement Please read the following license agreement carefully.                                                                                                    |     |
| 60   | Sameung PC Studio S AV for Sameung mobile phones                                                                                                    |     |
| 1.00 |                                                                                                    |     |
|      | IMPORTANT: READ CAREFULLY BEFORE INSTALLING, DOWNLOADING, OR USING THE SOFTWARE                                                                                                    |     |
| 100  | SAMSUNG ELECTRONICS CO. LTD. END-USER SOFTWARE AGREEMENT                                                                                                    |     |
|      | This Software Agreement ("The Agreement") is between You (either an individual or an entity), the End User, and the Samsung Electronics Co. Ltd. ("Samsung"). The Agreement authorizes You to use the Software specified in Clause 1 below, which may be stored on a CD-ROM, sent to You by electronic mail, or downloaded from Samsung's Web pages or Servers or from other sources under the terms and conditions set forth below. This is an |     |
|      | I accept the terms of the license agreement     Print                                                                                                    |     |
|      | I do not accept the terms of the license agreement                                                                                                    |     |
|      | < Back Next > Cancel                                                                                                    | ]   |
| Ser  |                                                                                                    | 200 |

## Click on Next

#### Samsung PC Studio - InstallShield Wizard

Choose Destination Location

6

Select folder where setup will install files.

Setup will install Samsung PC Studio in the following folder.

To install to this folder, click Next. To install to a different folder, click Browse and select another folder.

| Destination Folder                            |        |
|-----------------------------------------------|--------|
| C:\Program Files\Samsung\Samsung PC Studio 3\ | Browse |
|                                               |        |

< Back Next > Cancel

×

#### **Click on Install**

#### Samsung PC Studio - InstallShield Wizard

#### Ready to Install the Program

The wizard is ready to begin installation.

Click Install to begin the installation.

If you want to review or change any of your installation settings, click Back. Click Cancel to exit the wizard.

< Back

Install

Cancel

×

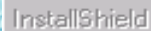

## Please wait for some time

| Samsung PC Studio - InstallShield Wizard                         | ×      |
|------------------------------------------------------------------|--------|
| Setup Status                                                     |        |
| Samsung PC Studio is configuring your new software installation. |        |
| Installing                                                       |        |
| C:\Program Files\Samsung\Samsung PC Studio 3\M5_EmuHw.dll        |        |
|                                                                  |        |
| InstallShield                                                    | Cancel |
|                                                                  |        |

## Installing the drivers for the phone.Just for reference only.

|                                            | Samsung PC Studio - InstallShield Wizard                         | $\mathbf{X}$ |
|--------------------------------------------|------------------------------------------------------------------|--------------|
| 11. C. C. C. C. C. C. C. C. C. C. C. C. C. | Setup Status                                                     |              |
| しゅん シューン ストッ                               | Samsung PC Studio is configuring your new software installation. |              |
| S - 0 - 13                                 | It is now installing the Device Drivers!                         |              |
| Section 14                                 |                                                                  |              |
| 1                                          | InstallShield Cancel                                             | <br>1        |
| a service a service                        |                                                                  | 1000         |

#### **Click on Finish**

#### Samsung PC Studio - InstallShield Wizard

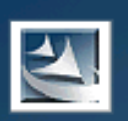

#### InstallShield Wizard Complete

The InstallShield Wizard has successfully installed Samsung PC Studio. Click Finish to exit the wizard.

- Create the Shortcut on Desktop and Quick Launch.
- 🗹 Launch Samsung PC Studio 3.

< Back

Finish

Cance

If you are connected to the internet then it will take live updates automatically.As this has to be done for the first time only,It is advisable to load PC Studio while you are connected to the internet to have advanced version of PC Studio and it automatically resolves the problems while connecting via GPRS.Click on Start.

# Samsung PC Studio - Live Update Image: Constraint of the state of the state of the

Please ignore slides from 11 to 16 if you are not connected to the internet

#### Downloading live updates.Reference only.

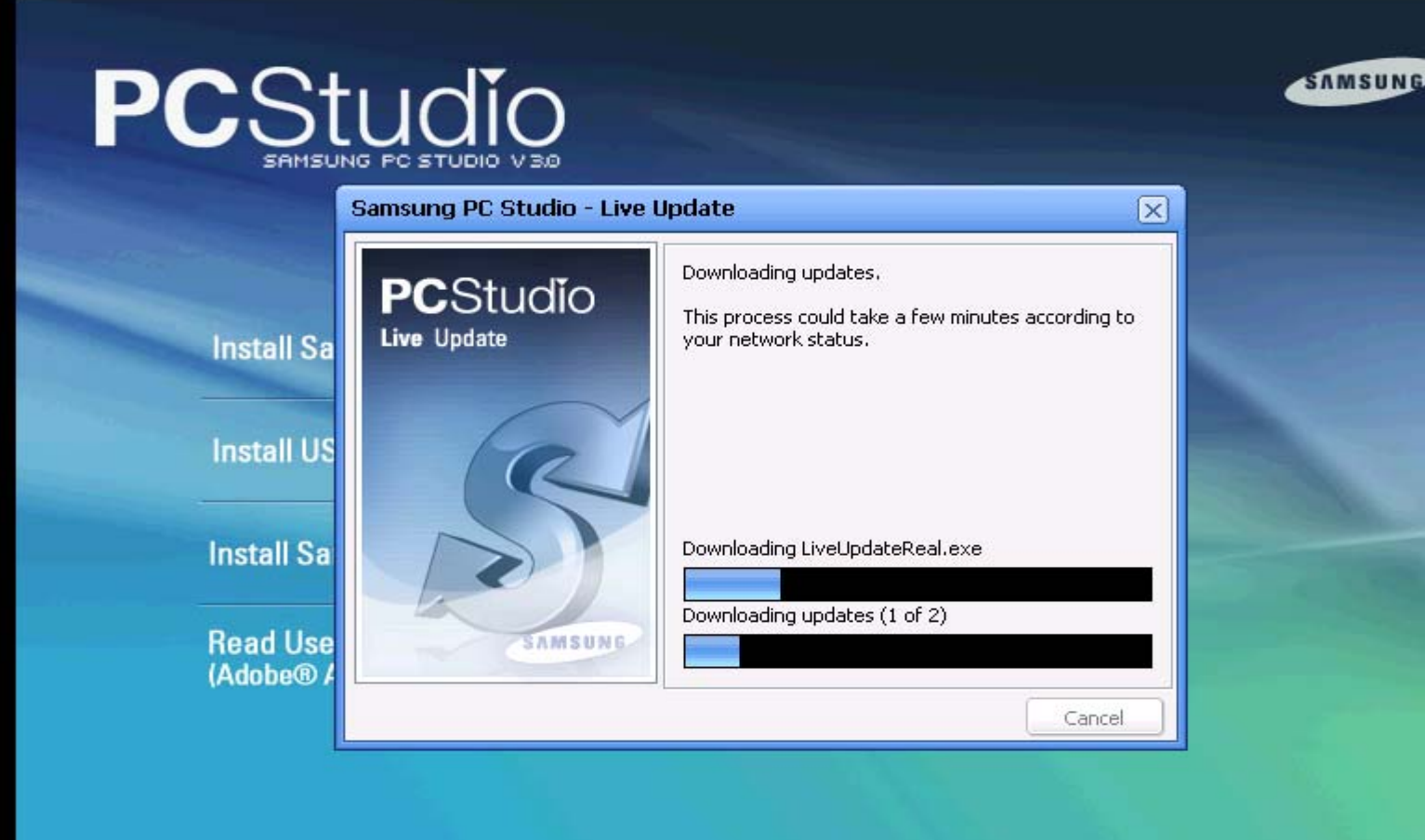

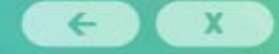

SAMSUNG ELECTRONICS CO., LTD. ALL RIGHTS RESERVED

#### Click on Start

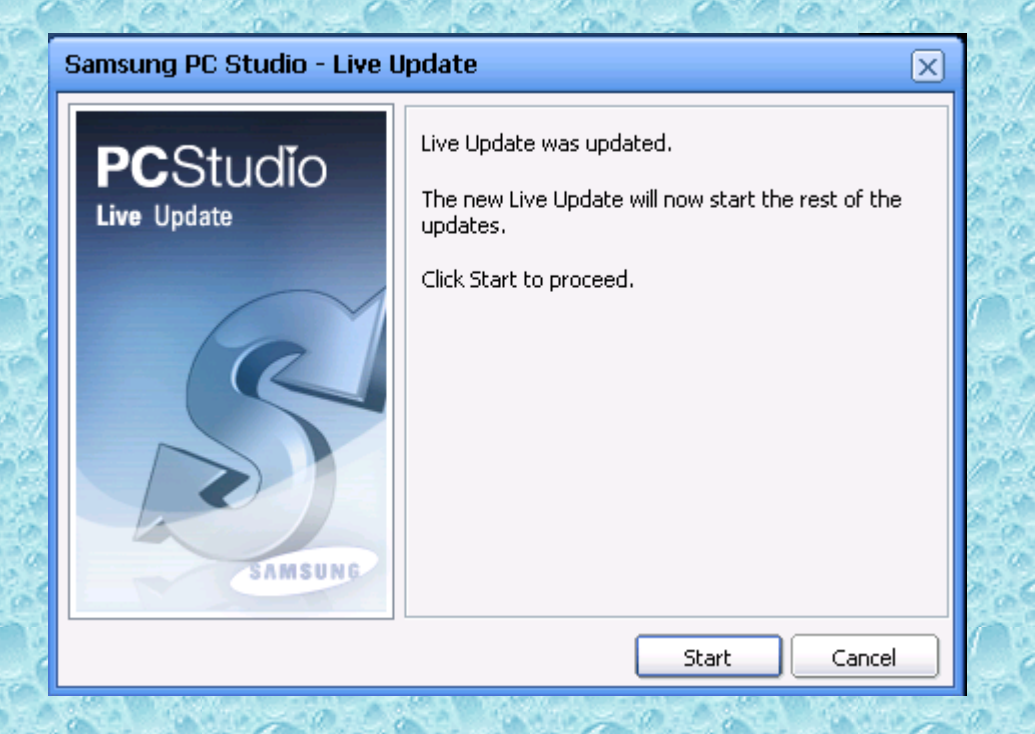

#### For reference only.

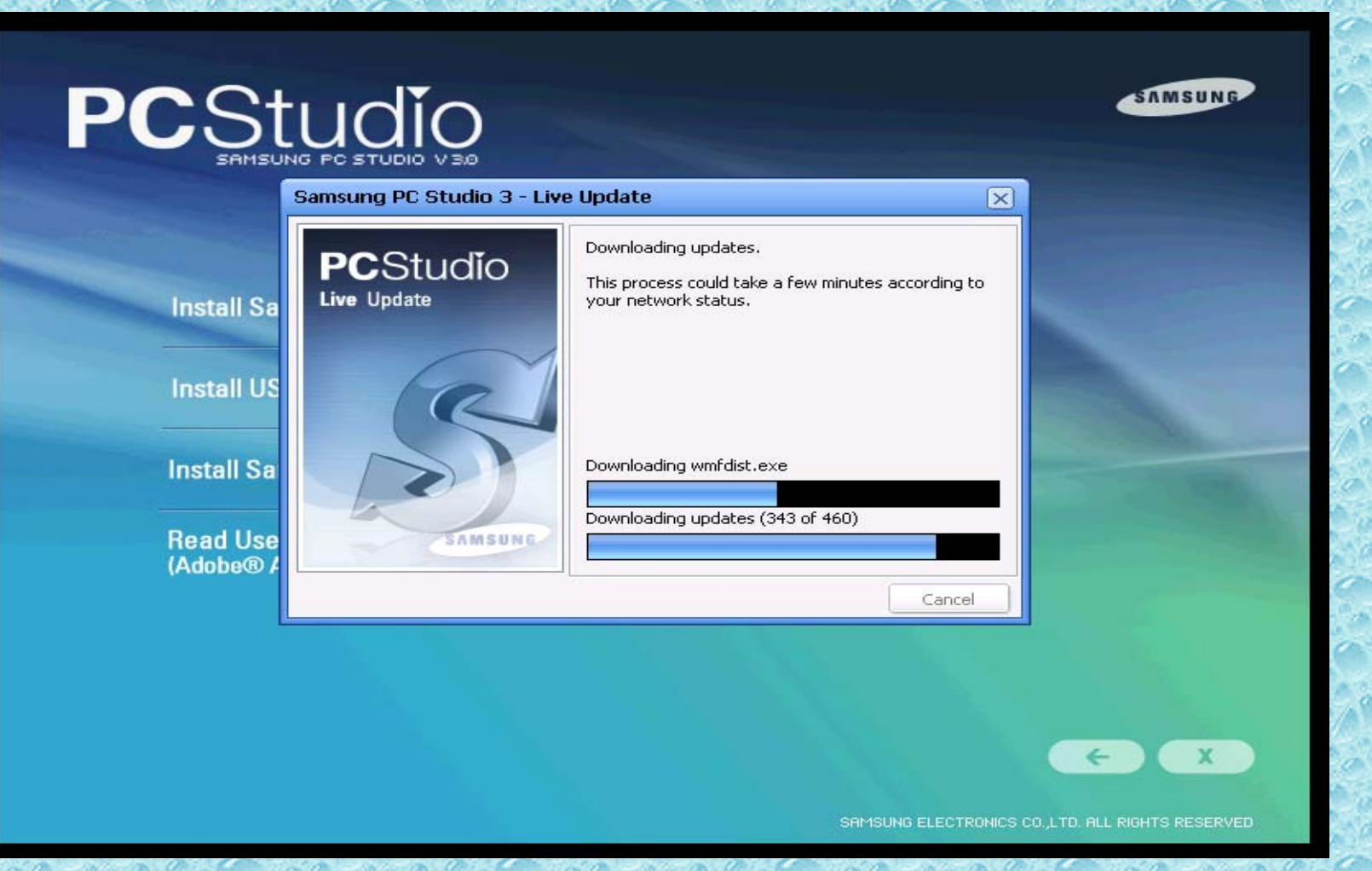

## Applying updates

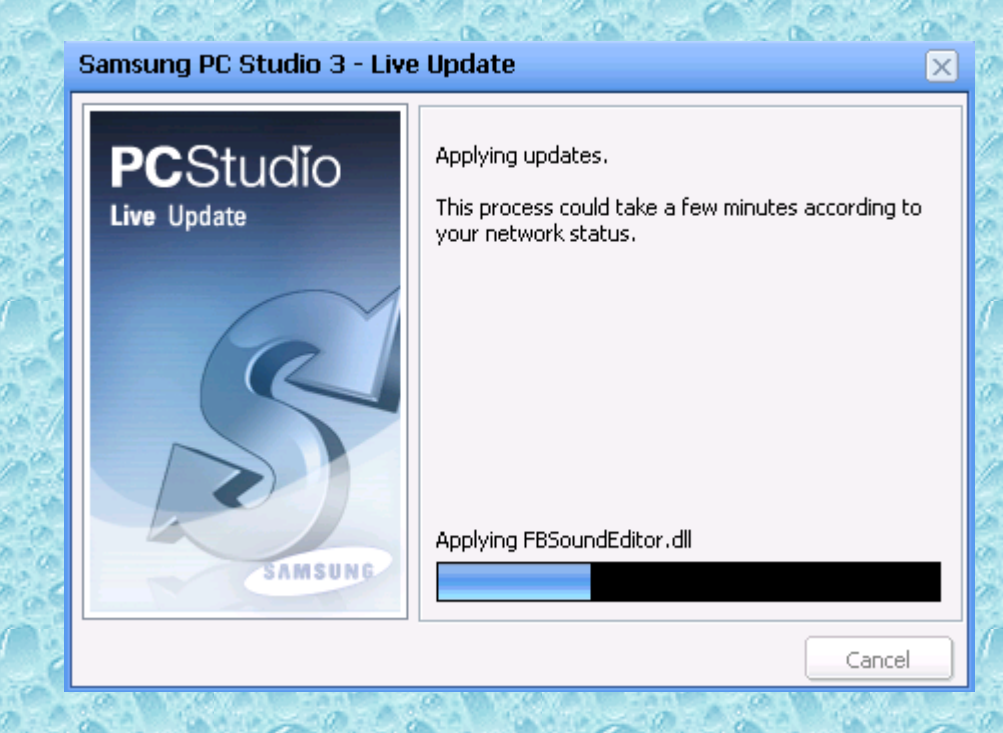

## Click on Finish

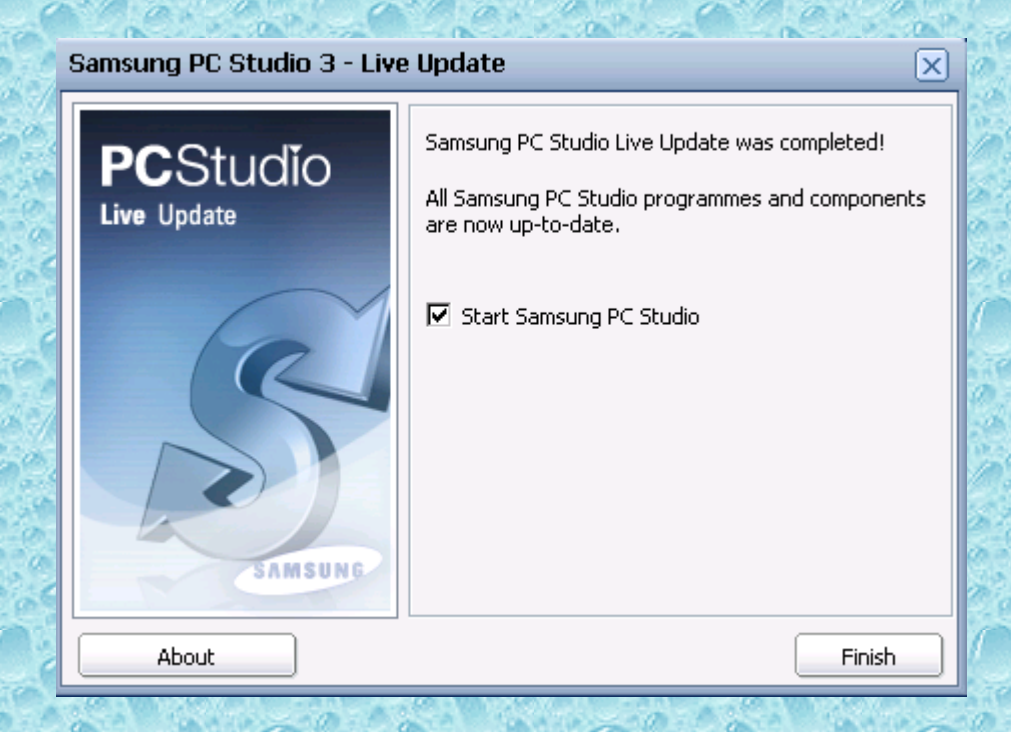

Cable is shown selected. You can select any connection i.e. Cable, Bluetooth or Infrared but **It is advisable and insisted to use USB cable only** instead of Bluetooth or Infrared as it gives better speed and reliable connection. Click on Next>

| <b>1</b> | ) Connecti   | on Wizard       |        |        | ×      |
|----------|--------------|-----------------|--------|--------|--------|
|          | Select Conne | ction Type      |        |        |        |
|          | 🔶 💿 USB C    | able Connection |        |        |        |
|          | C Blueto     | oth Connection  |        |        |        |
|          | O Infrar     | ed Connection   |        |        | 37     |
|          |              |                 |        |        |        |
|          |              |                 |        |        |        |
|          |              |                 |        |        |        |
|          |              |                 |        |        |        |
|          |              |                 |        |        |        |
|          | Help         | About           | < Back | Next > | Cancel |

Please connect your cable to the computer and your mobile phone to the cable.For the first time only this hardware and drivers will be get installed.Please do not disconnect the cable while installation.

| 4 | Connection Wizard               | ×      |
|---|---------------------------------|--------|
|   | Connect USB Cable               |        |
|   | Found New Hardware              |        |
|   | Pleas<br>This r<br>Retry Cancel |        |
|   | Help About < Back Next >        | Cancel |

If the installation is completed then you must restart PC/Laptops before new settings will take effect.Please see the right bottom corner of your screen. Please disconnect the cable from computer as it is safe before restart the computer.Click on Yes.

|             | Sonnection Wizard                                                                                       |                       |
|-------------|----------------------------------------------------------------------------------------------------|-----------------------|
|             | Connect USB Cable                                                                                       |                       |
| 00.0        | Elar Connection Wizerd                                                                                  |                       |
| ystem Setti | ngs Change                                                                                              |                       |
| ? W         | indows 2000 has finished installing new devices. You must restart your computer before the new settings | ; will take effect. 🥈 |
| Do Do       | o vou want to restart vour computer now?                                                                | 8                     |
|             |                                                                                                    |                       |
|             | Yes No                                                                                                  |                       |
|             | This r<br>Retry Cancel                                                                                  |                       |
|             |                                                                                                    |                       |
|             | Help About < Back Next > Cancel                                                                         |                       |

## Reference only

Found New Hardware

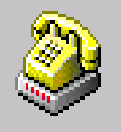

SAMSUNG Mobile USB Modem

The Connection Wizard will open. Your phone model will be displayed as was recognized successfully. In this example showing Samsung SGH-U600. Click on Finish.

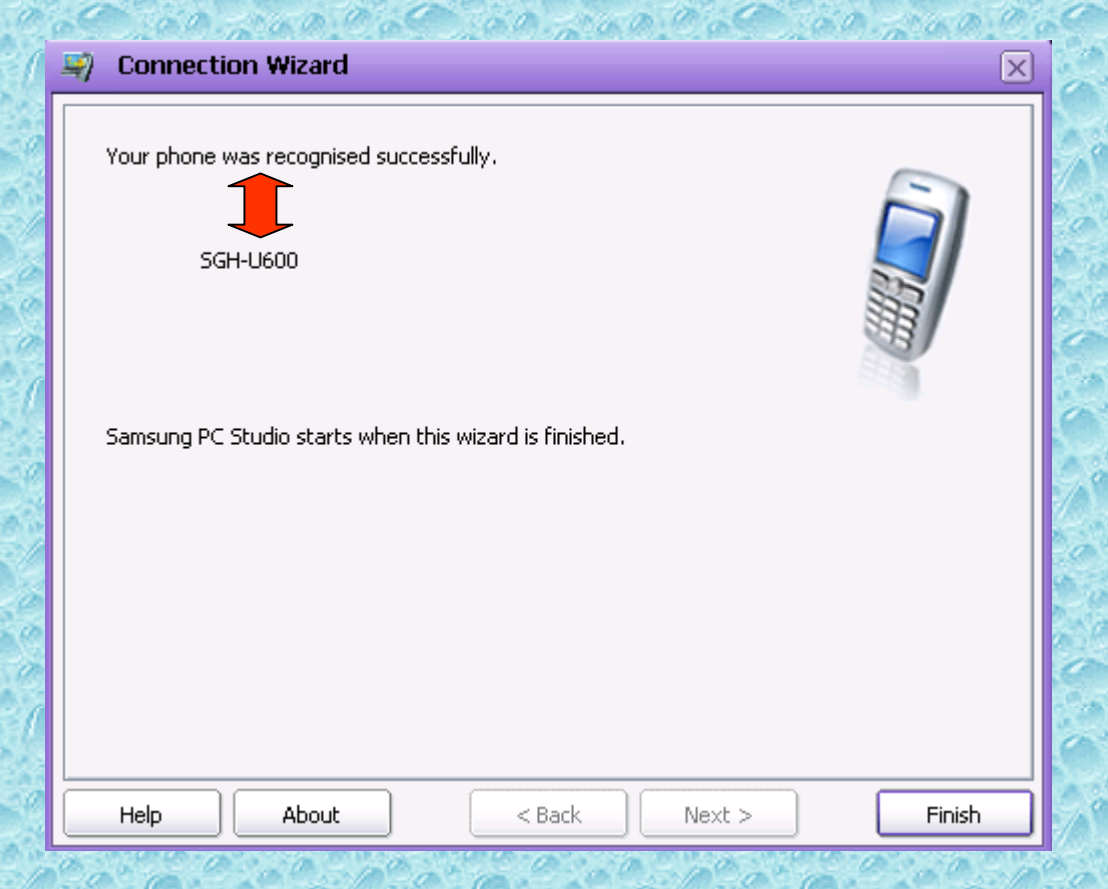

#### Select Manage Internet Connections

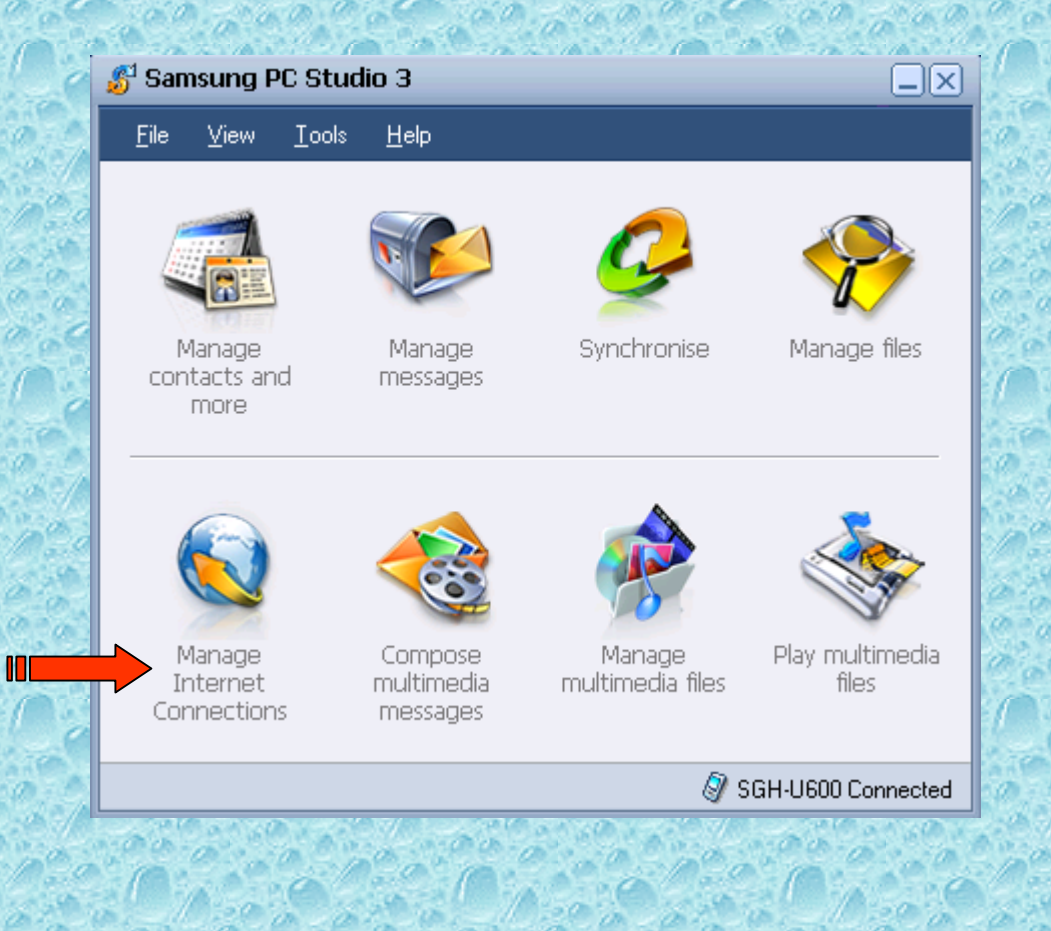

#### Networking Wizard will open.Click on Next

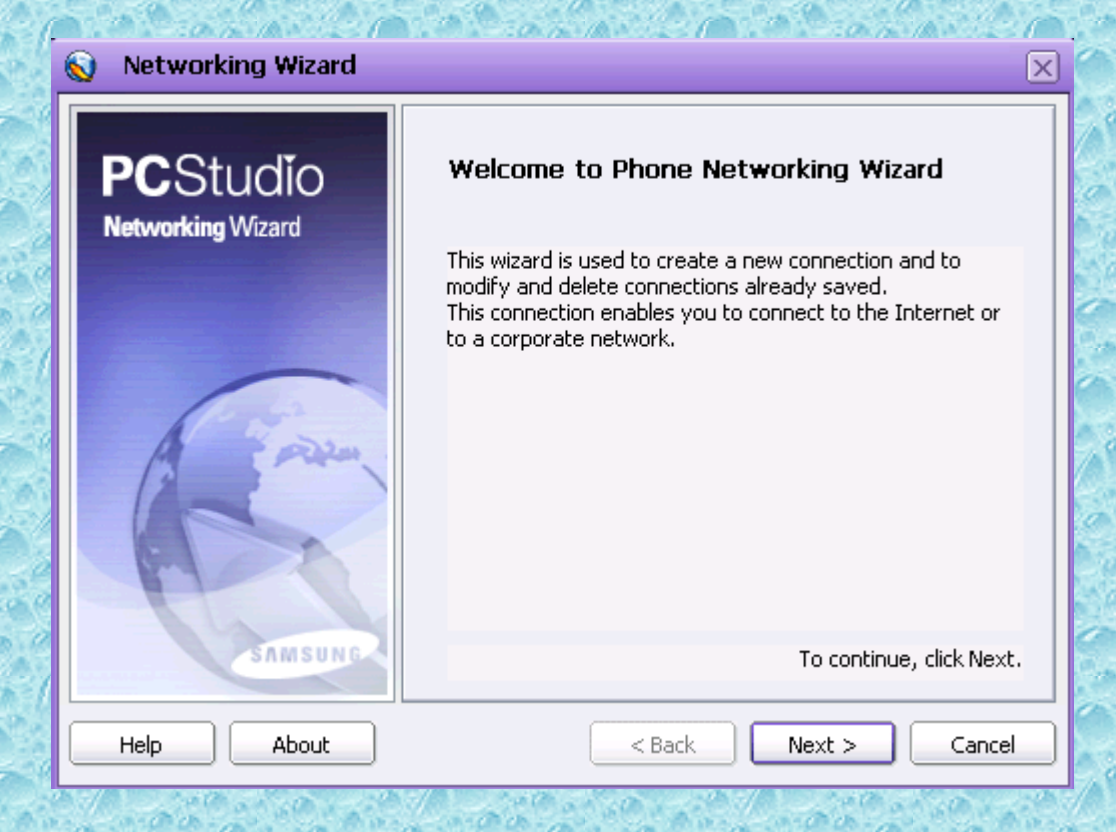

## Select Create for creating new connection and click on Next

| 📎 Networking Wizard 🛛 🗙                                             |
|---------------------------------------------------------------------|
| Create, modify, or remove the connection                            |
| Select one of the options below.                                    |
| © Create                                                            |
| Create a new connection that will be used to access the<br>Internet |
| C Modify                                                            |
| Modify the connection selected                                      |
|                                                                     |
| Remove the connection selected                                      |
| Help     About      Cancel                                          |

#### It's Connection Name. You can write any name as you like. Here I had given B.S.N.L. GPRS.Click on Next

| 🚫 Networking Wizard                                          | ×             |
|--------------------------------------------------------------|---------------|
| Enter the Connection                                         | SAMSUNG       |
| Enter the name of the dial-up connection you want to create. |               |
| Connection Name: B.S.N.L GPRS                                |               |
| Help About < Back                                            | Next > Cancel |

## Select SAMSUNG Mobile USB Modem and click on Next

| l                                     | 🚫 Networking Wizard 🗙                                                                                              |
|---------------------------------------|----------------------------------------------------------------------------------------------------|
| 1 1 1 1 1 1 1 1 1 1 1 1 1 1 1 1 1 1 1 | Select the Modem                                                                                                   |
| N 8 8 8                               | Select the modem to be used by the dial-up connection and then click Next to continue.                             |
| COLOR NEW DOC                         | Standard 33600 bps Modem<br>☐ Unknown Modem<br>☐ Megahertz CC-XJEM3336 PC Card Modem<br>☑ SAMSUNG Mobile USB Modem |
|                                       | To continue, click Next.                                                                                           |
| 0                                     | Help     About       Cancel                                                                                        |

This is very important step.Select Country as [Other] and network provider as [Other] from the respective drop down list Here you have to write in small (Access point name) APN Name : **gprswest.cellone.in** Phone Number : **\*99\*\*\*#** User name and Password should be blank.Please do not enter any user name and password.It should be exactly same shown in this slide.Click on Next.

| Networking Wizard            | ×                    |
|------------------------------|----------------------|
| Select the Country and Netwo | ork Provider         |
| Country:                     | [Other]              |
| Network Provider:            | [Other]              |
| APN Name:                    | gprswest.cellone.in  |
| Phone Number:                | *99***#              |
| User ID:                     |                      |
| Password:                    |                      |
|                              | Advanced             |
| Help About                   | < Back Next > Cancel |

27

## Please check APN Name and Phone Number again. Click on Next

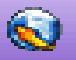

#### Networking Wizard

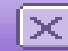

#### Information Summary SAMSUNG The connection with these properties will be created. Connection Name: B.S.N.L. GPRS Modem: SAMSUNG Mobile USB Modem Country: [Other] Network Provider: [Other] APN Name: gprswest.cellone.in Phone Number: \*99\*\*\*# User ID: Help About < Back Next >Cancel

#### Click on Finish

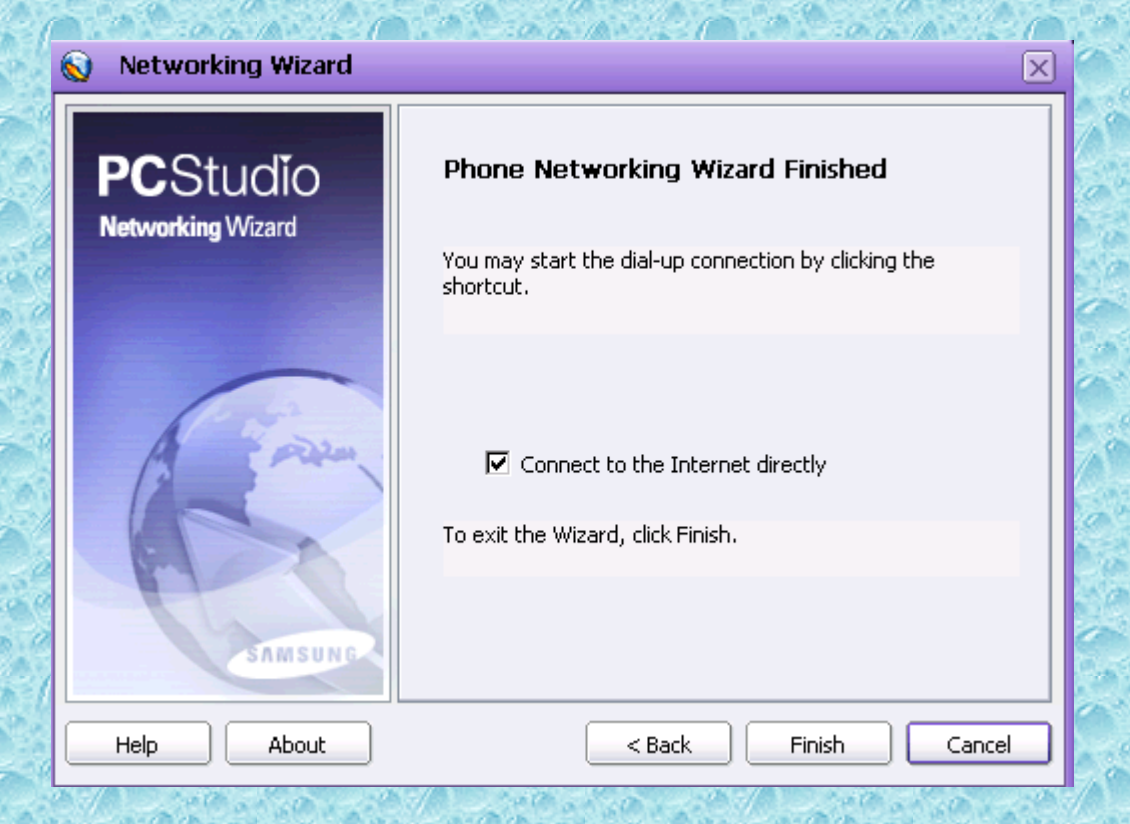

## User name and Password should be blank and directly click on Dial

| Connect B.S.N | .L GPRS       | <u>× [ × </u> |
|---------------|---------------|---------------|
|               |               | P             |
| User name:    |               |               |
| Password:     | Save Password |               |
| Dial          | Cancel Prop   | erties Help   |

#### Please wait

#### Connecting B.S.N.L. GPRS...

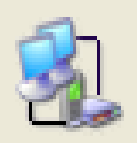

Registering your computer on the network...

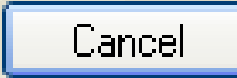

#### **ITS CONNECTED....** Now you can browse any internet site as you like.

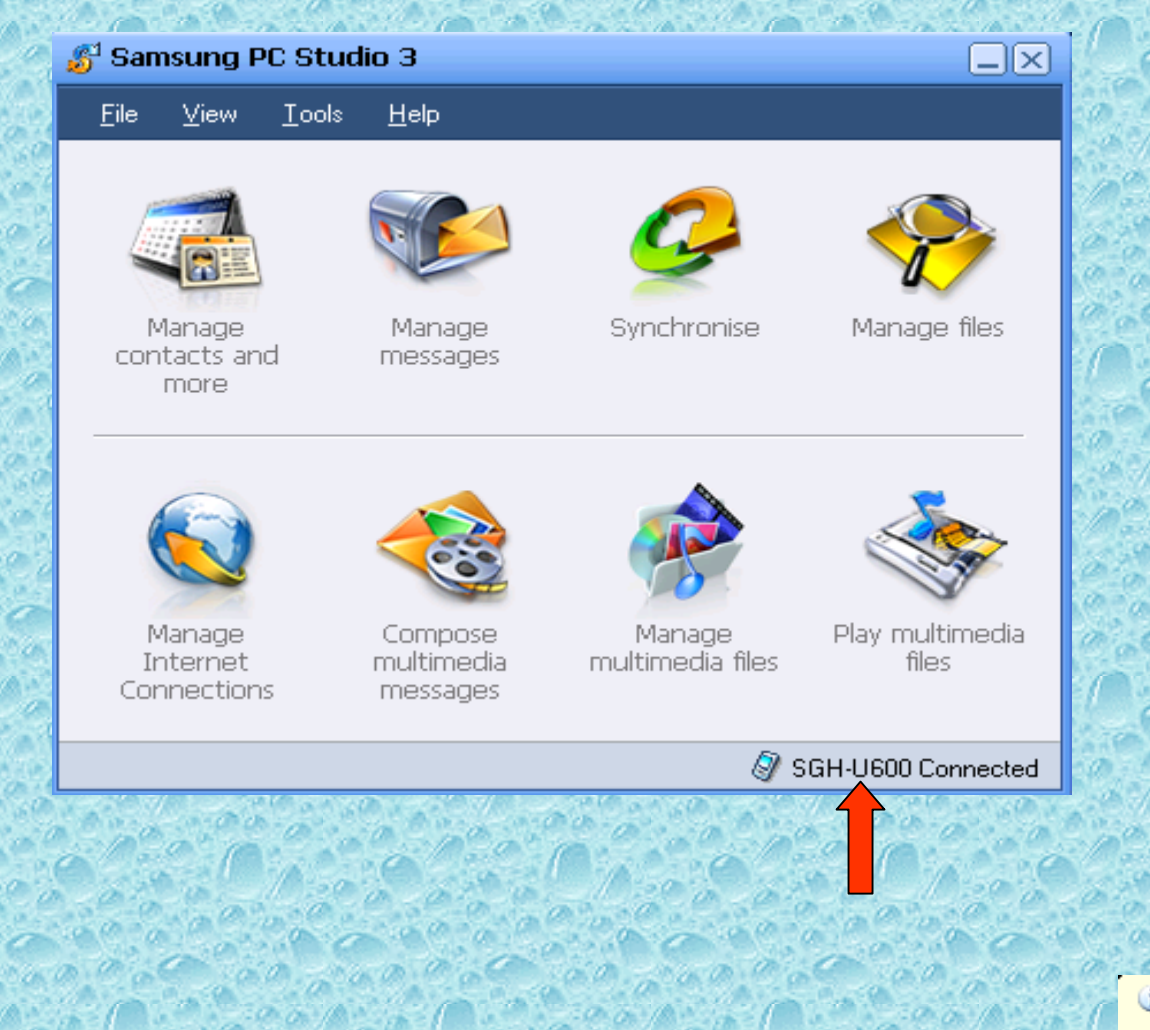

B.S.N.L. GPRS is now connected Speed: 460.8 Kbps **Its wonderful world of internet via B.S.N.L. GPRS.** For knowledge click on LAN icon (two computers ) in the right bottom corner.Received Bytes should be greater than sent and Errors should be 0.It is advisable to disable the other LAN connection if any you are using.For next time browsing click on the short cut icon of the new connection you made from desktop and browse the internet.

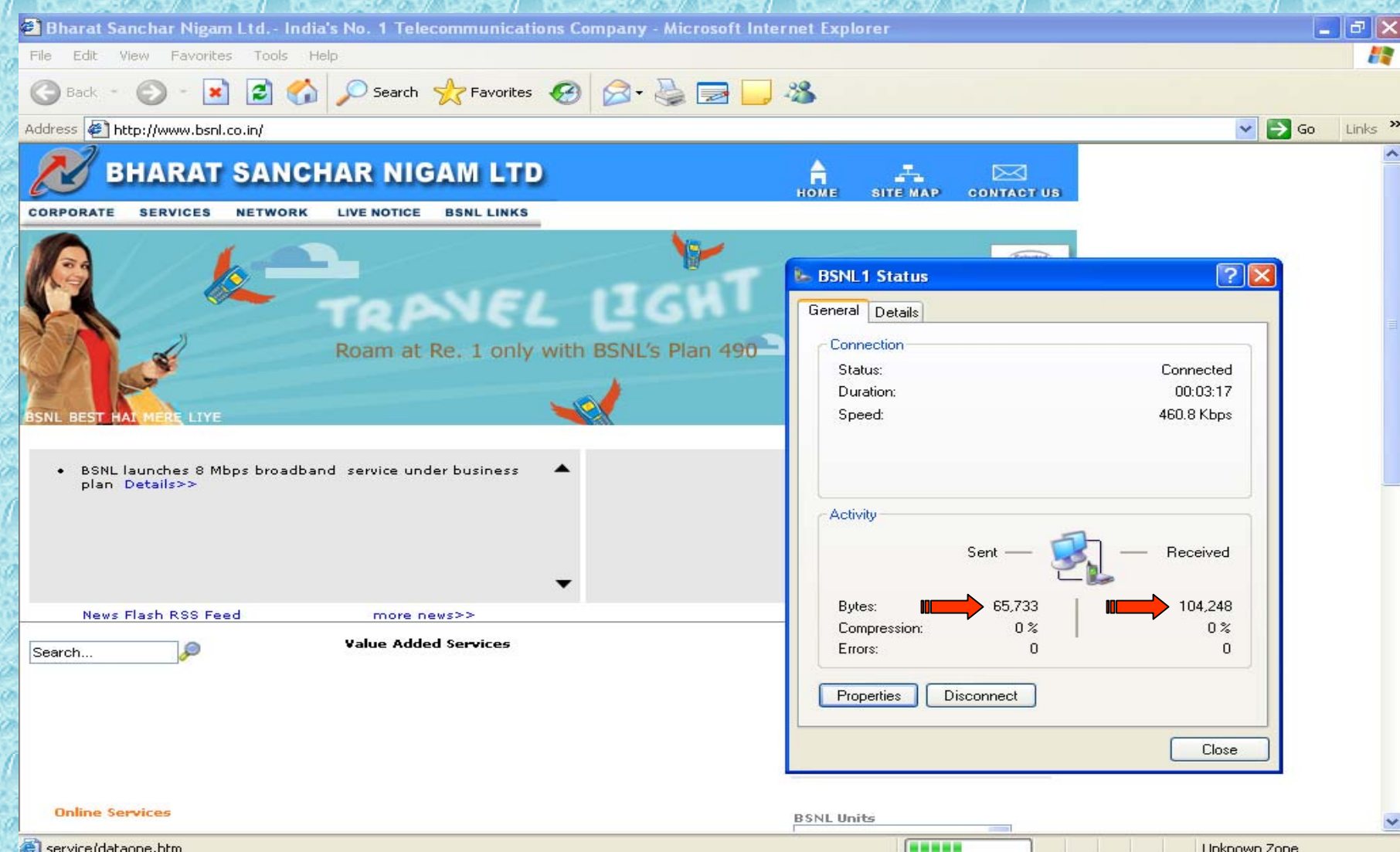

# FOR USING B.S.N.L.CELLULAR SERVICES

Still if you have the problem please refer our slide show of PROBLEMS AND THEIR SOLUTIONS or contact our 24 hours 365 days help line no.9400024365 from landline and 24365 from mobile.